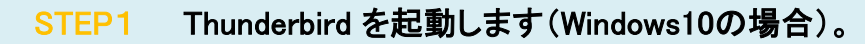

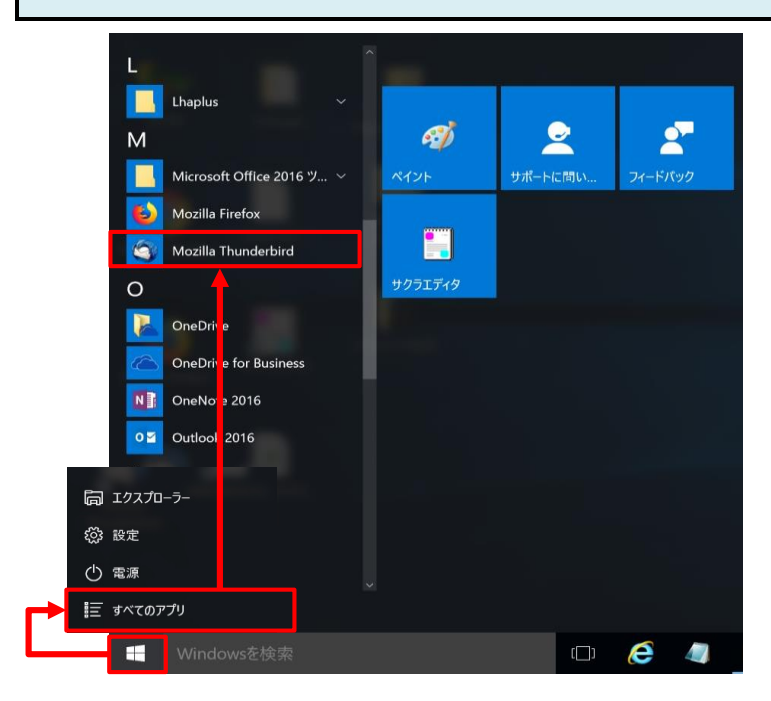

| 「システム統合」画面が表示された場合                                                                                                    |                                                              |                                                         |
|----------------------------------------------------------------------------------------------------|--------------------------------------------------------------|---------------------------------------------------------|
| システム統合                                                                                                    | [いずれかを選択] ます (任音の設                                           | ·定)                                                     |
| Thunderbird を次の既定のクライアントとして使用する:         マ メール         コース         コース                                                  | 「規定として設定」ボタン                                                 | ~~<br>Thunderbirdをメインのメー<br>ルソフトとして使用する場<br>合は、クリックします。 |
| <ul> <li>         ✓ ノイート         <ul> <li>             ✓ 記動時に Thunderbird が既定のクライアントとして設定されているか確認する</li></ul></li></ul> | 「統合をスキップ」ボタン                                                 | Thunderbirdをメインのメー<br>ルソフトとして使用しない<br>場合は、クリックします。      |
| 既定として設定 統合をスキップ ※いずれかを選択します。                                                                                            | 起動時にThunderbirdが既定のク<br>ライアントとして設定されているか<br>確認する( <u>A</u> ) | 次回起動時にこの画面を<br>表示したくない場合は、<br>チェックを外します。                |
|                                                                                                    |                                                              |                                                         |

| STEP2 | 「メールアカウントを設定する」をクリックします。 |
|-------|--------------------------|
|-------|--------------------------|

| 氏名また(はニッ)                        | クネーム                                    | 検索                                                    | R               |
|----------------------------------|-----------------------------------------|-------------------------------------------------------|-----------------|
| いくつかのプロバイダ。<br>アドレスを検索するた<br>み)。 | との提携により、Thunderbird ;<br>め、ご氏名または好きな言葉で | が新しいメールアカウントを提供します。利用可能な<br>を上のテキストボックスに入力してください(半角英数 | メー)<br>Z字の      |
| 🖌 🚼 gandi.net                    |                                         |                                                       |                 |
| 検索語句は、利用可能<br>メールプロバイダ gand      | 能なメールアドレスを見つける<br>linet(プライバシーポリシー、     | 目的で Mozilla (プライバシーポリシー) とサードバー<br>サービス利用規約) に送信されます。 | <del>፲</del> 10 |
|                                  |                                         |                                                       |                 |

| !「新しいメールアドレス         | えを使いたい方」画面が表示されない場合                                                                        |   |
|----------------------|--------------------------------------------------------------------------------------------|---|
|                      |                                                                                            |   |
| 新しいアカウントを作成          | する:「 <mark>メール</mark> 」をクリックします。                                                           |   |
| <u>л-л</u>           |                                                                                            |   |
| 土 受信 👻 🕐 作成 💌 🏴 チャット | <b>2</b> アドレス帳 ◇ タヴ マ 下 クイックフィルター 検索 <ctrl+k></ctrl+k>                                     | 2 |
|                      | Thunderbird<br>アカウント<br>→ 新しいアカウントを作成する:<br>□ メール ゆ チャット ゆニュースグループ あ フィード<br>新しいカレンダーを作成する |   |
|                      |                                                                                            |   |

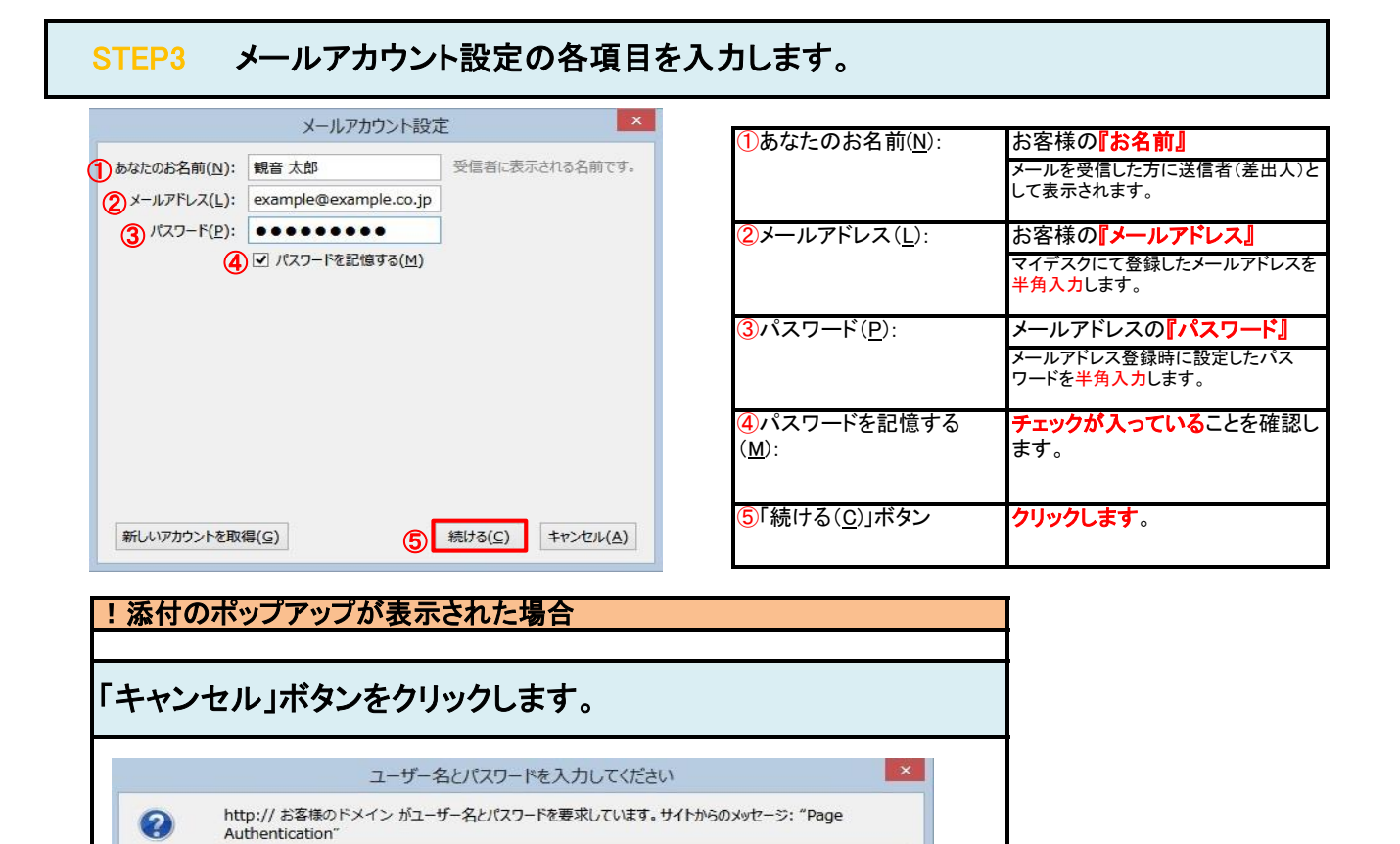

| OK | キャンセル |  |
|----|-------|--|
|    |       |  |
|    |       |  |

□ パスワードマネージャーにこのパスワードを保存する。

| STEP4 「手動設定(M)」を選択します |  |
|-----------------------|--|
|-----------------------|--|

ユーザー名: || パスワード: |

| あなたのお名前( <u>N</u> ): | 観音 太郎                 | 受信者に表示される名前です。 |
|----------------------|-----------------------|----------------|
| メールアドレス( <u>し</u> ): | example@example.co.jp |                |
| パスワード( <u>P</u> ):   | •••••                 |                |
|                      | ✓ パスワードを記憶する(M)       |                |
| アカウント設定を Mo          | zilla ISP データベース から検索 | をしています。 🔾      |
| アカウント設定を Mo          | zilla ISP データペース から検知 | 乾しています。 🥥      |

## STEP5 POPとSMTPのアカウント設定の各項目を入力します。

|                           |                                                       | メールアカウント        | 設定                 |                                    | ×  |
|---------------------------|-------------------------------------------------------|-----------------|--------------------|------------------------------------|----|
| あなたのお名前(N):               | 観音 太郎                                                 | 受信者に表示される名      | 前です。               |                                    |    |
| メールアドレス(L):               | example@example.co.jp                                 |                 |                    |                                    |    |
| パスワード(P):                 | •••••                                                 |                 |                    |                                    |    |
|                           | ✓ パスワードを記憶する(M)                                       |                 |                    |                                    |    |
|                           | サーバーのホスト名<br>IP3 🕐 pop.example.co.                    | jp <b>3</b> 110 | 音号 SSL<br>④接続の保護なし | 認証方式<br>5時号化されたパスワード認証             | ~  |
| 送信サーバ <mark>(6)</mark> SM | TP 7 smtp.example.ci                                  | o.jp (8) 587    |                    | 1 暗号化されたパスワード認証 、                  | ~  |
| ユーザー名: 受信                 | 言サーノ (前) example@exam                                 | ple.co.jp       | 送信サーバー:            | (12)example@example.co.jp          |    |
| 新しいアカウントを取                | ( <mark>])</mark><br>得( <u>G)</u><br>詳細設定( <u>A</u> ) |                 | 再テスト               | <ol> <li>第7(D) キャンセル(A)</li> </ol> | D) |

受信サーバー: Прорз ] **『POP3』**を選択します。 2サーバーのホスト名 『pop.』に続けて、お客様のドメイ 名を入力します。 サーバのアドレスを半角英数字(英字は 小文字)で入力します。 (例:pop.example.co.jp) 3ポート番号 [110] <mark>『接続の保護なし』</mark>を選択します。 4SSL 5 認証方式 『暗号化されたパスワード認証』 を選択します。 送信サーバー: 6∫ SMTP 」 **『SMTP』**となっていることを確認し ます。 ⑦サーバーのホスト名 『smtp.』に続けて、お客様のドメイ >名を入力します。 サーバのアドレスを半角英数字(英字は <mark>小文字</mark>)で入力します。 (例:smtp.example.co.jp) 8ポート番号 **[587]** 『接続の保護なし』を選択します。 9SSL 11 認証方式 『暗号化されたパスワード認証』 を選択します。 ユーザー名 11受信サーバー: お客様の『メールアドレス』 マイデスクにて登録したメールアドレスを 半角入力します。 12送信サーバー: お客様の『メールアドレス』 マイデスクにて登録したメールアドレスを 半角入力します。 13「詳細設定(A)」ボタン クリックします。

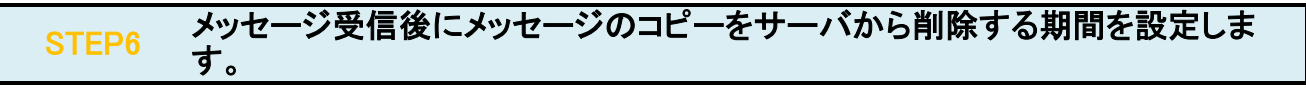

+

| サーバー設定                                                                                                    | 9-7-80A                                                                                                    | =:                                                                                                    |                                                                                                    |                                   |     |                 |
|----------------------------------------------------------------------------------------------------|----------------------------------------------------------------------------------------------------|----------------------------------------------------------------------------------------------------|----------------------------------------------------------------------------------------------------|-----------------------------------|-----|-----------------|
| 送信使えた物料なフルダー<br>編起デアレス入力<br>送意メール<br>デス(20個域<br>間を指載<br>セキンFアイ<br>型 ローカルクスルダー<br>送意メール<br>デス(20個域<br>番 送信 (SMTP) サーバー | サーバーの種類:<br>サーバーの種類:<br>サーバー名(S):<br>セキュリティ設定<br>接続の保護(U):<br>認証方式(J):<br>サーバー設定<br>マ 新巻メッセー<br>マ 新巻メッセー<br>マ 新巻メッセー<br>マ 新巻メッセー<br>マ 新巻メッセー<br>マ 新巻メッセー<br>マ 新巻メッセー<br>マ 新巻メッセー<br>マ 新巻メッセー<br>マ 新巻メッセー<br>マ 新巻メッセー<br>マ 新巻メッセー<br>マ 新巻メッセー | POP メールサーバー<br>pop example.co.jp<br>example@example.co.jp<br>adu<br>#時代21と/C7-F認証<br>#時代21と/C7-F認証<br>がないが起動に最終すら(C)<br>かないが起動に最終すら(C)<br>発目数がにかった下する(M)<br>敬晴すら(C)<br>#64サーバーンジャートで見残す(G)<br>FUたがって、ジス物能したらサーバー・<br> | <ul> <li>▼</li> <li>▼</li> <li>●</li> <li>●<th>j <b>π</b>−⊢(<u>₽</u>):  <br/>]</th><th>110</th><th><b>既定値: 110</b></th></li></ul> | j <b>π</b> −⊢( <u>₽</u> ):  <br>] | 110 | <b>既定値: 110</b> |
| アカウント場作(A)・                                                                                                    | メッセージの格納:                                                                                                    | 形式(I): フォルダー単位 (mbox 引<br>先:                                                                                                    | 形式) ~                                                                                                    |                                   |     |                 |
| · · · · · · · · · · · · · · · · · · ·                                                                                 |                                                                                                    |                                                                                                    |                                                                                                    | <b>B</b>                          |     | Lature and      |

| ーバー設定                                  |                                                                   |
|----------------------------------------|-------------------------------------------------------------------|
| ①ダウンロード後もサー<br>バーにメッセージを残す             | チェックを入れます。                                                        |
| ( <u>G)</u> :                          | 他の端末でもメールを受信する場合に<br>は、チェックを入れます。                                 |
| ②ダウンロードしてから<br>( <u>0</u> ):           | チェックを入れます。                                                        |
|                                        | チェックを入れない場合、メールサーバ上<br>のメールボックスの空きが無くなり、メー<br>ルが受信できなくなる可能性があります。 |
| ③x日以上し経過した<br>メッセージは削除する:              | サーバーにメールを残す日数を指<br>定します。                                          |
|                                        | サーバからの削除は、メールソフトからの<br>送受信タイミングで実施されます。                           |
| ④ダウンロードしたメッ<br>セージを削除したらサー<br>バーから削除する | チェックが入っている場合、メールをメー<br>ルソフト上で削除するとメールサーバから<br>も削除されます。            |
| )[OK]ボタン                               | クリックします。                                                          |

## STEP7 設定したアカウントが表示されていることを確認します。

| △ 受信 ▼ 『作成 ▼ 早 チャ<br>△ ○ example@example.co.jp<br>ふ 受信トレイ              |                                                                                                    | 検索 <ctrl< th=""></ctrl<> |
|------------------------------------------------------------------------|----------------------------------------------------------------------------------------------------|--------------------------|
| <ul> <li>ごみ箱</li> <li>ローカルフォルダー</li> <li>ごみ箱</li> <li>送信トレイ</li> </ul> | <ul> <li>アカウント</li> <li>新しいアカウントを作成する:</li> <li>スール 母チャット ロニュースグループ ● フィード</li> <li>新しいカレンダーを作成する</li> </ul> |                          |
|                                                                        | <ul> <li>□ メール 団チャット □ ニュースグループ ■ フィード</li> <li>■ 新しいカレンダーを作成する</li> </ul>                                   |                          |

## STEP8 テストメールを送受信します。

メールソフトの設定はこれで完了です。

メールソフトの設定不備を確認するため、件名に『テスト』と入力していただき、設定したメールアドレスあてに**テストメールを送信します**。 (件名と本文が無い場合、迷惑メールと判定されますので、必ず件名は入力します。) テストメールが受信できればメールの設定は完了です。

テストメールが受信できない場合には、設定内容をもう一度確認します。